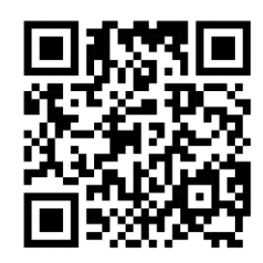

# QUÉT MÃ QRCODE ĐỂ ĐĂNG NHẬP VÀO CỔNG DỊCH VỤ CÔNG HOẶC SỬ DỤNG TRÌNH DUYỆT WEB ĐĂNG NHẬP VÀO ĐƯỜNG LINK

https://dichvucong.dancuquocgia.gov.vn/

Bước 1: Sau khi quét mã QRCODE bạn Bước 3: Sau khi nhập thông tin đăng nhập (Số định chon đăng nhập tài khoản Cổng dịch vu danh cá nhân và mât khẩu là tài khoản và mât khẩu công Quốc gia VNeID). Trang web chuyển đến màn hình chính, bạn chọn vào

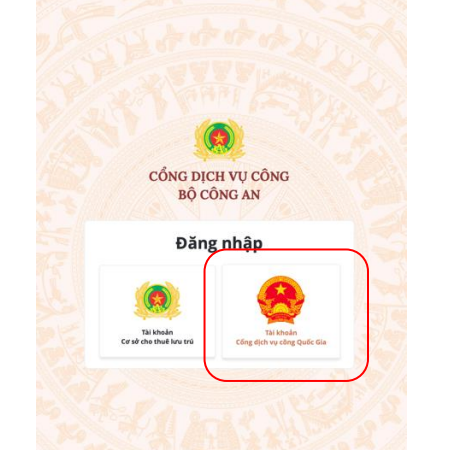

Bước 2: chọn hình thức đăng nhập bằng tài khoản đinh danh điên tử VNeID để tiến hành đăng nhập.

CÔNG DICH VU CÔNG QUỐC GIA

Tài khoản cấp bởi Cổng dịch vụ có

IÔNG BÁO TỪ HỆ THỐI

Bước 2: Thực hiện đăng nhập vào (VNeID) để hệ thống thực hiện liên

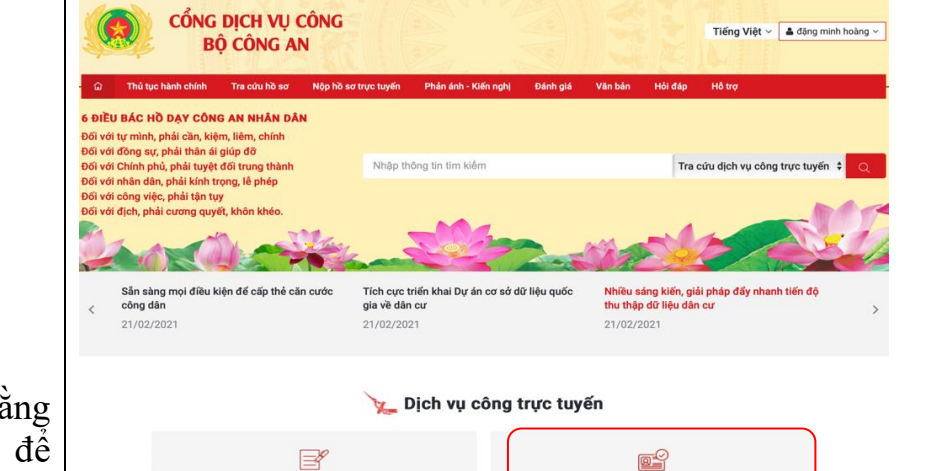

muc Lĩnh vực Cấp, quản lý căn cước

Bước 4: Chọn đối tượng cấp thẻ Căn cước cho người từ đủ 14 tuổi hoặc Căn cước cho người dưới 14 tuổi.

Lĩnh vực Cấp, quản lý Căn cước

| nối, cung cấp thông tin và dịch vụ công mọi lúc, mọi nơi                                                                                                    | Trang chú > 86 thủ tục                                                                           |                                  |  |  |  |  |  |
|----------------------------------------------------------------------------------------------------|--------------------------------------------------------------------------------------------------|----------------------------------|--|--|--|--|--|
|                                                                                                    | Bộ thủ tục                                                                                       | Lĩnh vực thủ tục                 |  |  |  |  |  |
| Đăng nhập                                                                                                    |                                                                                                  | Nhập từ khóa tìm kiếm            |  |  |  |  |  |
| Chọn loại tài khoản bạn muốn sử dụng đăng nhập<br>Cổng dịch vụ công Quốc Gia                                                                                                    | 📄 Gia hạn tạm trú                                                                                | Nhập từ khóa tìm kiếm            |  |  |  |  |  |
|                                                                                                    | 🗎 Thông báo lưu trú                                                                              | Chọn linh vực thủ tục hành chính |  |  |  |  |  |
| Di Cổng dịch vụ công<br>no Đoành nghiệp/Tô<br>thức                                                                                                    | Xóa đãng ký thường trú                                                                           | -Chọn lĩnh vực                   |  |  |  |  |  |
|                                                                                                    | Khai báo tạm vắng                                                                                | Tim kiếm                         |  |  |  |  |  |
|                                                                                                    | Đăng ký tạm trú                                                                                  |                                  |  |  |  |  |  |
|                                                                                                    | Dăng ký thường trú                                                                               |                                  |  |  |  |  |  |
| <i>HÊ THỐNG:</i><br>Nahi định số 59/2022/NĐ-CP ngày 05/09/2022 của Chính phủ về định                                                                                                    | Khai báo thông tin về cư trú đối với người chưa đủ điều kiện đăng ký thường trú, đăng ký tạm trú |                                  |  |  |  |  |  |
| liện tử, kế từ ngày 01/07/2024, các tài khoản định danh điện tử trên<br>quốc gia sử dụng tài khoản định danh điện tử do Bộ Công an (VNeID)                                                 | 💼 Tách hộ                                                                                        |                                  |  |  |  |  |  |
| ký, đăng nhập thực hiện dịch vụ công trực tuyến và các tiện ích khác<br>công quốc gia. Công dân có tài khoản Cống Dịch vụ công quốc gia và<br>ic hước sau đổ thực hiện liện kết tài khoản: | Xác nhận thông tin về cự trú                                                                     |                                  |  |  |  |  |  |
| tài khoản CDVCQG đã được cập nhật số CCCD với CSDL về Dân cư                                                                                                    | 👔 Xóa đãng ký tạm trú                                                                            |                                  |  |  |  |  |  |
| a được cập nhật sẽ thực hiện cập nhật số CCCD theo hưởng dân sau<br>I đã được cập nhật số CCCD sẽ chuyển sang bước 2.                                                                      | Điều chỉnh thông tin về cư trú trong cơ sở dữ liệu về cư trú                                     |                                  |  |  |  |  |  |
| n đăng nhập vào tài khoản định danh điện tử được cấp bởi Bộ Công an<br>ng thực hiện liên kết tài khoản                                                                                     | Cấp thể Căn cước cho người dưới 14 tuổi                                                          |                                  |  |  |  |  |  |
|                                                                                                    | Cấp đối thẻ Căn cước                                                                             |                                  |  |  |  |  |  |
|                                                                                                    | Cấp thẻ căn cước cho người từ đủ 14 tuổi trở lên                                                 |                                  |  |  |  |  |  |
|                                                                                                    | Xác nhận số CMND 9 số, số định danh cá nhân                                                      |                                  |  |  |  |  |  |

Lĩnh vực Đăng ký, quản lý cự trú

**Bước 3 và Bước 4** có thể thay thế bằng việc quét mã QR dưới đây để truy cập nhanh vào giao diện nộp hồ sơ

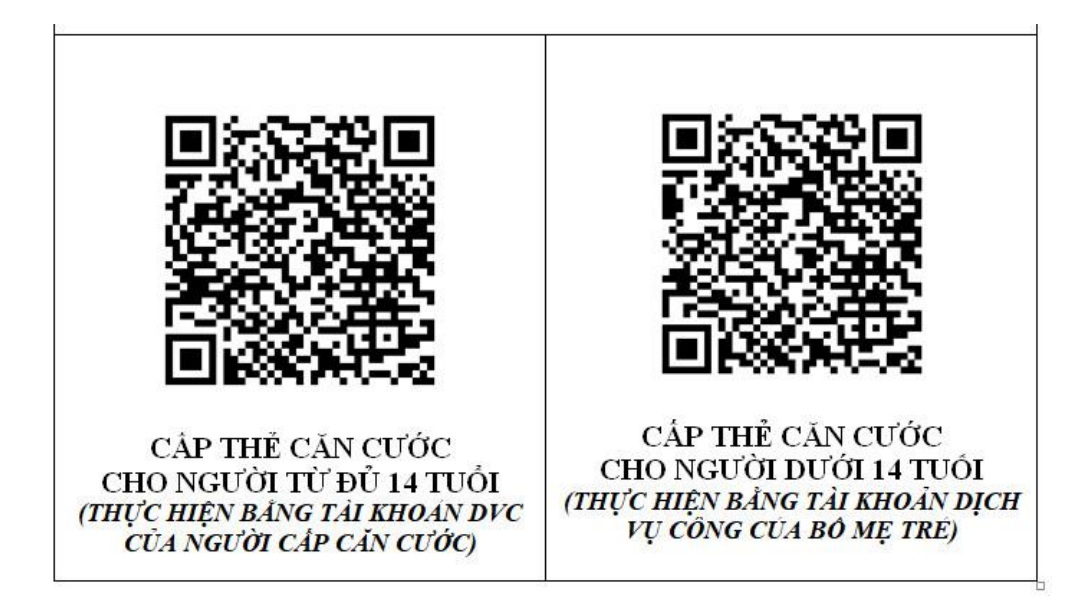

**Bước 5:** Thực hiện các bước kê khai thông tin theo từng loại thủ tục theo phụ lục đính kèm

**Bước 6:** Sau khi nộp hồ sơ thành công, hệ thống thể hiện thông tin như hình. Các đồng chí lưu lại để cung cấp cho cán bộ thu nhận hồ sơ cấp căn cước.

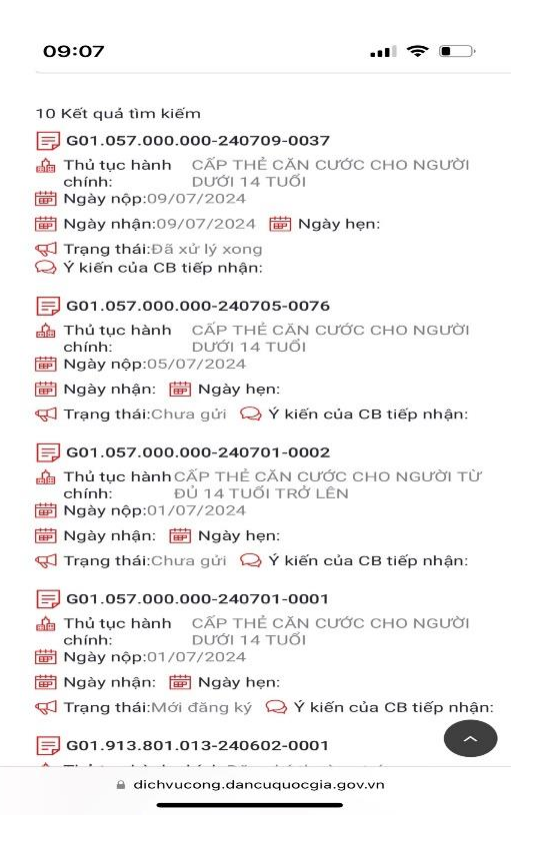

## PHỤ LỤC HƯỚNG DĨAN NỘP HỒ SƠ THEO TỪNG LOẠI THỦ TỤC

I. Thủ tục Cấp thẻ căn cước cho người từ đủ 14 tuổi trở lên Bước 1: Công dân kê khai thông tin hồ sơ

|                                                                                                    | ĐU 14 TUOI TRO LEN                                                                                                    |        |
|----------------------------------------------------------------------------------------------------|----------------------------------------------------------------------------------------------------|--------|
| THÔNG TIN NGƯỜI KỂ KHAI                                                                                                    |                                                                                                    | ~      |
| Họ, chữ đệm và tên*                                                                                                    | Ngày, tháng, nằm sinh*                                                                                                    |        |
| Phạm Thị Khánh Linh                                                                                                    | ~ 12/08/2000                                                                                                    | (iii)  |
| Số định danh cá nhân*                                                                                                    | Số điện thoại*                                                                                                    |        |
| 123456789123                                                                                                    | 0333658213                                                                                                    |        |
| Thư điện tử*                                                                                                    |                                                                                                    |        |
| khanhlinh@gmail.com                                                                                                    |                                                                                                    |        |
| THÔNG TIN NGƯỜI CẦN CẤP CĂN CƯỚC           O         Người kẻ khai là người cần cấp cân cước                                                                                                    |                                                                                                    | ^      |
| THÔNG TIN NGƯỜI CẦN CẤP CĂN CƯỚC     Người kẽ khai là người cần cấp căn cước     Người kẽ khai là cha/ mẹ/ người đại diện hợp pha     Ho, chữ đếm và tên*                                                                                                    | áp của người cần cấp cản cước<br>Nhày tháng năm sinh*                                                                                                    |        |
| THÔNG TIN NGƯỜI CẦN CẤP CĂN CƯỚC         O       Người kê khai là người cần cấp căn cước         Image: State of the state of the stat          | áp của người cần cấp cản cước<br>Ngày, tháng, năm sinh*<br>Chọn ngày                                                                                                   | ~      |
| THÔNG TIN NGƯỜI CĂN CẤP CĂN CƯỚC         O       Người kẽ khai là người cần cấp căn cước         Image: State of the state of the stat          | áp của người cần cấp cần cước<br>Ngày, tháng, năm sinh*<br>Chọn ngày<br>Số định danh cá nhàn*                                                                          | ~<br>= |
| THÔNG TIN NGƯỜI CẦN CẤP CĂN CƯỚC         O       Người kê khai là người cần cấp cần cước         Image: State state st          | áp của người cần cấp cân cước<br>Ngày, tháng, năm sinh*<br>Chọn ngày<br>Số định danh cá nhân*<br>123456789123                                                          | ~      |
| THÔNG TIN NGƯỜI CẦN CẤP CĂN CƯỚC         Người kê khai là người cần cấp cân cước <ul> <li>Người kê khai là cha/ mẹ/ người đại diện hợp phá</li> <li>Họ, chữ đệm và tên*</li> <li>Phạm Minh Nhật</li> <li>Giới tính*</li> <li>Nam</li> </ul>                                                                                                    | áp của người cần cấp căn cước<br>Ngày, tháng, năm sinh*<br>Chọn ngày<br>Số định danh cá nhân*<br>123456769123                                                          |        |
| THÔNG TIN NGƯỜI CẦN CẤP CĂN CƯỚC         Người kê khai là người cần cấp căn cước         Image: State State S | áp của người cần cấp căn cước<br>Ngày, tháng, năm sinh*<br>Chọn ngày<br>Số định danh cá nhân*<br>123456789123<br>n cước *                                              |        |
| THÔNG TIN NGƯỜI CĂN CẤP CĂN CƯỚC         Người kẽ khai là người cần cấp cần cước         Image: State State S | áp của người cần cấp cân cước<br>Ngày, tháng, năm sinh*<br>Chọn ngày<br>Số định danh cá nhân*<br>123456789123<br>n cước *                                              |        |
| THÔNG TIN NGƯỜI CẦN CẤP CĂN CƯỚC         Người kê khai là người cần cấp cần cước         Image: State State S | áp của người cần cấp căn cước<br>Ngày, tháng, năm sinh*<br>Chọn ngày<br>Số định danh cá nhân*<br>123456789123<br>n cước *<br>Kiếm tra thông tin trong CSDL Quốc Gia về | Dân cư |

Trong đó:

- Thông tin người kê khai: hệ thống tự động hiển thị theo thông tin tài khoản.

Họ, chữ đệm và tên; Ngày, tháng, năm sinh; Số định danh cá nhân: không cho sửa.

Số điện thoại, Thư điện tử: cho phép sửa

- Thông tin người cần cấp căn cước:

*Trường hợp: Người kê khai là người cần cấp căn cước*. Công dân không cần kê khai thêm thông tin cá nhân.

Trường hợp: Người kê khai là cha/ mẹ/ người đại diện hợp pháp của người cần cấp căn cước. Công dân nhập:

+ Họ, chữ đệm và tên\*: nhập đầy đủ họ tên theo giấy khai sinh (sử dụng bộ gõ
 Unicode và bộ gõ Tây Nguyên)

+ Ngày, tháng, năm sinh\*: chọn từ bảng lịch hoặc nhập ngày sinh của người cần cấp căn cước từ đủ 14 tuổi trở lên

+ Giới tính\*: chọn trong danh mục giới tính

+ Số định danh cá nhân\*: nhập 12 số định danh cá nhân của người cần cấp căn cước

+ Mối quan hệ của người kê khai với người cần cấp căn cước\*: bắt buộc chọn
1 trong danh sách cha, mẹ, người đại diện hợp pháp.

Công dân chọn "Kiểm tra thông tin trong CSDL Quốc Gia về Dân cư":

+ Nếu bộ thông tin của người cấp căn cước hoặc mối quan hệ giữa người kê khai và người cần cấp căn cước không đúng tìm thấy trong Cơ sở dữ liệu Quốc gia về Dân cư, công dân liên hệ với cơ quan quản lý cư trú để kiểm tra và điều chỉnh thông tin.

+ Nếu công dân không có nơi thường trú/ nơi tạm trú/ nơi ở hiện nay, công dân thực hiện các thủ tục về đăng ký cư trú để bổ sung thông tin.

+ Nếu thông tin người cần cấp căn cước hợp lệ thì chuyển kê khai tiếp tại bước 2.

✤ Bước 2: Kê khai thông tin tiếp theo

✓ Vùng Thông tin đề nghị:

|                     | ^                                   |
|---------------------|-------------------------------------|
|                     |                                     |
|                     | Ŷ                                   |
| Cơ quan thực hiện * |                                     |
| –Chọn cơ quan       | v                                   |
|                     |                                     |
|                     | Cơ quan thực hiện *<br>Chọn cơ quan |

Trong đó:

- Lý do cấp: công dân chọn 1 lý do cấp theo đúng thực tế.

- Cấp thực hiện và cơ quan thực hiện: công dân được lựa chọn cơ quan thực hiện theo nơi cư trú (khớp với dữ liệu trong CSDL QG về Dân cư)

+ Cấp Tỉnh: công dân chọn Cơ quan thực hiện theo Tỉnh/ Thành phố

+ Cấp Huyện: Công dân chọn Tỉnh/ Thành phố và Huyện/ Quận tương ứng.

## Suớc 3: Công dân bắt buộc tích chọn "Tôi xin cam đoan những thông tin kê khai trên là đúng sự thật"

#### \* Bước 4: Chọn tình huống

- Quay lại: Quay lại trang trước đó

- Xem DC02: Công dân tải về tờ khai theo mẫu DC02 để xem lại thông tin đã kê khai.

- Lưu và tiếp tục: Công dân lựa chọn 1 ngày làm việc trong danh sách "Ngày được chọn" trên bảng lịch.

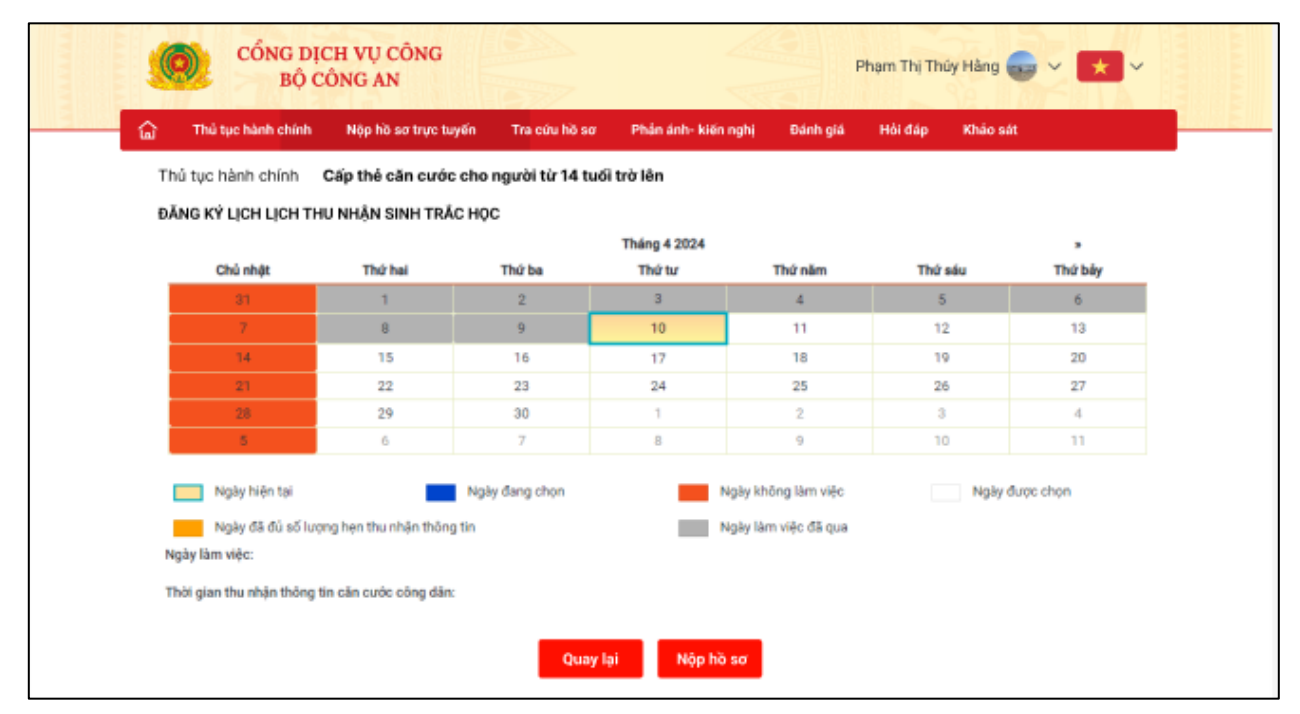

Khi công dân chọn [Nộp hồ sơ], hệ thống hiển thị cửa sổ yêu cầu xác nhận:

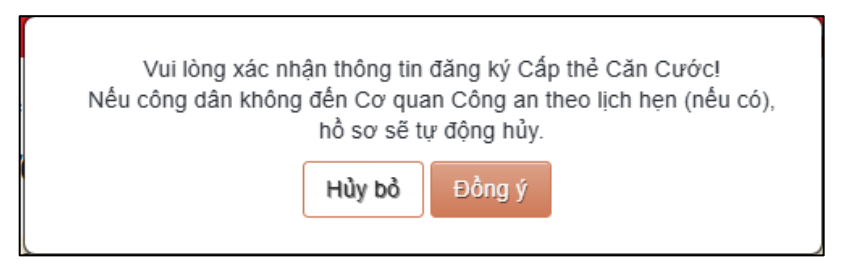

Công dân Công dân chọn [Đồng ý], hệ thống hiển thị thông báo "Hồ sơ gửi thành công!" chuyển hồ sơ tới cán bộ tiếp nhận.

Nếu công dân chọn [Quay lại] trên màn hình đặt lịch: trở về giao diện kê khai hồ sơ, hiển thị thông tin đã kê khai và cho phép sửa.

II. Thủ tục Cấp thẻ căn cước cho người dưới 14 tuổi
a) Trường hợp cấp căn cước cho công dân dưới 06 tuổi **\*** Bước 1: Công dân kê khai thông tin hồ sơ

| TUÓNIC TIN NOUÑO                                                                                                    | VÊ KUAL                                                                                                    |                              |                                                                              |   |
|----------------------------------------------------------------------------------------------------|----------------------------------------------------------------------------------------------------|------------------------------|------------------------------------------------------------------------------|---|
| THONG THE NGOOL                                                                                                    | NE NIMI                                                                                                    |                              |                                                                              |   |
| Họ, chữ đệm và tên*                                                                                                    | •                                                                                                    |                              | Ngày, tháng, năm sinh*                                                       |   |
| Phạm Thị Khánh Lin                                                                                                    | nh                                                                                                    | ~                            | 12/08/2000                                                                   | 8 |
| Số định danh cá nhậ                                                                                                    | n*                                                                                                    |                              | Số điện thoại*                                                               |   |
| 123456789123                                                                                                    |                                                                                                    |                              | 0333658213                                                                   |   |
| Thư điện tử*                                                                                                    |                                                                                                    |                              |                                                                              |   |
| khanhlinh@gmail.co                                                                                                    |                                                                                                    |                              |                                                                              |   |
| THÔNG TIN NGƯỜI (                                                                                                    | CẦN CẤP CĂN CƯỚC                                                                                           |                              |                                                                              |   |
| THÔNG TIN NGƯỜI (<br>Người đề nghị phải là<br>Họ, chữ đệm và tên*                                                                     | căn CĂP Căn CƯỚC<br>à cha/ mẹ/ người đại diện họ                                                           | np pháp                      | Ngày, tháng, năm sinh*                                                       |   |
| THÔNG TIN NGƯỜI Ơ<br>Người đề nghị phải là<br>Họ, chữ đệm và tên*<br>Phạm Minh Nhật                                                   | ơm<br>C <mark>ần CẤP Căn CƯỚC</mark><br>à cha/ mẹ/ người đại điện họ<br>,                                  | np pháp                      | Ngày, tháng, năm sinh*<br>Chọn ngày                                          | E |
| THÔNG TIN NGƯỜI (<br>Người đề nghị phải là<br>Họ, chữ đệm và tên*<br>Phạm Minh Nhật<br>Giới tính*                                     | ơm<br><mark>CĂN CẤP CĂN CƯỚC</mark><br>à cha/ mẹ/ người đại diện họ                                        | np pháp                      | Ngày, tháng, năm sinh*<br>Chọn ngày<br>Số định danh cá nhân*                 | E |
| THÔNG TIN NGƯỜI C<br>Người đề nghị phải là<br>Họ, chữ đệm và tên*<br>Phạm Minh Nhật<br>Giới tính*<br>Nam                              | ơm<br><mark>Cần CẤP Căn CƯỚC</mark><br>à cha/ mẹ/ người đại diện họ                                        | np pháp                      | Ngày, tháng, năm sinh*<br>Chọn ngày<br>Số định danh cá nhân*<br>123456789123 |   |
| THÔNG TIN NGƯỜI C<br>Người đề nghị phải là<br>Họ, chữ đệm và tên*<br>Phạm Minh Nhật<br>Giới tính*<br>Nam<br>Mới quan hệ của nga       | ơm<br>C <mark>ÂN CẤP CĂN CƯỚC</mark><br>à cha/ mẹ/ người đại điện họ<br>,<br>ưới đề nghị với người cần cấi | rp pháp<br>ν                 | Ngày, tháng, năm sinh*<br>Chọn ngày<br>Số định danh cá nhân*<br>123456789123 | 8 |
| THÔNG TIN NGƯỜI Ơ<br>Nguời đề nghị phải là<br>Họ, chữ đệm và tên*<br>Phạm Minh Nhật<br>Giới tính*<br>Nam<br>Mới quan hệ của ngu<br>Me | om<br>C <mark>ần CẤP CĂN CƯỚC</mark><br>à cha/ mẹ/ người đại điện họ<br>,<br>ười đề nghị với người cần cấj | np pháp<br>v<br>p căn cước * | Ngày, tháng, năm sinh*<br>Chọn ngày<br>Số định danh cá nhân*<br>123456789123 | E |

Trong đó:

- Thông tin người đề nghị: hệ thống tự động hiển thị theo thông tin tài khoản.

Họ, chữ đệm và tên; Ngày, tháng, năm sinh; Số định danh cá nhân: không cho sửa.

Số điện thoại, Thư điện tử: cho phép sửa

- Thông tin người cần cấp căn cước:

+ Họ, chữ đệm và tên\*: Nhập họ và tên theo bộ gõ Unicode và bộ gõ Tây nguyên

+ Ngày, tháng, năm sinh\*: chọn từ bảng lịch hoặc nhập ngày sinh cho công dân dưới 06 tuổi.

+ Giới tính\*: chọn trong danh mục giới tính

+ Số định danh cá nhân\*: nhập 12 số định danh cá nhân

+ Mối quan hệ của người đề nghị với người cần cấp căn cước\*: bắt buộc chọn
1 trong danh sách cha, mẹ, người đại diện hợp pháp.

Công dân chọn "Kiểm tra thông tin trong CSDL Quốc Gia về Dân cư":

+ Nếu bộ thông tin của người cấp căn cước hoặc mối quan hệ giữa người kê khai và người cần cấp căn cước không đúng hoặc không tìm thấy trong Cơ sở dữ liệu Quốc gia về Dân cư, công dân liên hệ với cơ quan quản lý cư trú để kiểm tra và điều chỉnh thông tin.

+ Nếu công dân không có nơi thường trú/ nơi tạm trú/ nơi ở hiện nay, công dân thực hiện các thủ tục về đăng ký cư trú để bổ sung thông tin.

+ Nếu thông tin người cần cấp căn cước hợp lệ thì chuyển kê khai tiếp tại bước 2.

\* Bước 2: Kê khai thông tin tiếp theo

✓ Vùng Thông tin đề nghị:

| HÌNH THỨC CẤP            |                       |            |                    | ^          |
|--------------------------|-----------------------|------------|--------------------|------------|
| Lý do cấp *              |                       |            | Loại hồ sơ *       |            |
| Cấp thẻ căn cước lần đầu |                       | <b>x</b> - | Người dưới 06 tuổi | ~          |
| Cấp thực hiện *          | Cơ quan thực hiện *   |            |                    |            |
| Cấp Tỉnh                 | Công An Tỉnh Lâm Đồng |            |                    | × *        |
| Cấp Huyện                | Công An Huyện Di Linh |            |                    | <b>x</b> ~ |
|                          |                       |            |                    |            |

Trong đó:

- Cấp thực hiện và cơ quan thực hiện: công dân được lựa chọn cơ quan thực hiện theo nơi cư trú (khớp với dữ liệu trong CSDL QG về Dân cư)

+ Cấp Tỉnh: công dân chọn Cơ quan thực hiện theo Tỉnh/ Thành phố

+ Cấp Huyện: Công dân chọn Tỉnh/ Thành phố và Huyện/ Quận tương ứng.

✓ Thông tin nơi nhận thẻ căn cước: công dân nhập thông tin nơi nhận thẻ căn cước là nơi cư trú của trẻ:

| Công dân điền thông tin địa chỉ n<br>Phí chuyển phát do công dân ch | ươi nhận kết quả qua đường bưu điện theo r<br>i trá) | ơi ở hiện tại/ Nơi tạm trú/ Nơi thường trú : |      |
|---------------------------------------------------------------------|------------------------------------------------------|----------------------------------------------|------|
| lỉnh/ Thành phố                                                     | Quận/ Huyện                                          | Phường/ Xã                                   |      |
|                                                                     | ~                                                    | ~                                            | ```` |
|                                                                     |                                                      |                                              |      |
| Địa chỉ (số nhà, đường phố, thôi                                    | n, xóm, làng, ấp, bản, buôn, phum, sóc)              |                                              |      |
| Địa chỉ (số nhà, đường phố, thôi                                    | n, xóm, làng, ấp, bản, buôn, phum, sóc)              |                                              |      |

✓ Công dân bắt buộc tích chọn "Tôi xin cam đoan những thông tin kê khai trên là đúng sự thật"

#### \* Bước 3: Chọn các tình huống sử dụng

- Quay lại: Quay lại trang trước đó

- Xem DC02: Công dân tải về tờ khai theo mẫu DC02 để xem lại thông tin đã kê khai.

- Lưu và nộp hồ sơ: Công dân xác nhận đồng ý nộp hồ sơ trên cửa sổ thông báo, hồ sơ được gửi tới cán bộ tiếp nhận. Sau khi hoàn thành việc cấp căn cước, hồ sơ được gửi về nơi công dân đăng ký nhận kết quả theo đường bưu điện.

### b) Trường hợp công dân từ đủ 06 tuổi đến dưới 14 tuổi

\* Bước 1: Công dân kê khai thông tin hồ sơ

| 4 TUÓI                 |                                                                                                    |
|------------------------|----------------------------------------------------------------------------------------------------|
|                        | ~                                                                                                    |
| Ngày, tháng, năm sinh* |                                                                                                    |
| ~ 12/08/2000           | <u>613</u>                                                                                                    |
| Số điện thoại*         |                                                                                                    |
| 0333658213             |                                                                                                    |
|                        |                                                                                                    |
|                        |                                                                                                    |
| Ngày, tháng, năm sinh* |                                                                                                    |
| Chọn ngày              |                                                                                                    |
| Số định dạnh cá nhận*  |                                                                                                    |
| 123456789123           |                                                                                                    |
| án *                   |                                                                                                    |
|                        | ~                                                                                                    |
|                        |                                                                                                    |
|                        |                                                                                                    |
|                        | Ngày, tháng, năm sinh*           12/08/2000           Số điện thoại*           0333658213           Ngày, tháng, năm sinh*           Chọn ngày           Số định danh cá nhân*           123456789123           ởa * |

Trong đó:

- Thông tin người đề nghị: hệ thống tự động hiển thị theo thông tin tài khoản.

Họ, chữ đệm và tên; Ngày, tháng, năm sinh; Số định danh cá nhân: không cho sửa.

Số điện thoại, Thư điện tử: cho phép sửa

- Thông tin người cần cấp căn cước:

+ Họ, chữ đệm và tên\*: Nhập họ và tên theo bộ gõ Unicode và bộ gõ Tây nguyên

+ Ngày, tháng, năm sinh\*: chọn từ bảng lịch hoặc nhập ngày sinh cho công dân từ đủ 06 tuổi đến dưới 14 tuổi.

+ Giới tính\*: chọn trong danh mục giới tính

+ Số định danh cá nhân\*: nhập 12 số định danh cá nhân

+ Mối quan hệ của người đề nghị với người cần cấp căn cước\*: bắt buộc chọn
1 trong danh sách cha, mẹ, người đại diện hợp pháp.

Công dân chọn "Kiểm tra thông tin trong CSDL Quốc Gia về Dân cư":

+ Nếu bộ thông tin của người cấp căn cước hoặc mối quan hệ giữa người kê khai và người cần cấp căn cước không đúng hoặc không tìm thấy trong Cơ sở dữ liệu Quốc gia về Dân cư, công dân liên hệ với cơ quan quản lý cư trú để kiểm tra và điều chỉnh thông tin.

+ Nếu công dân không có nơi thường trú/ nơi tạm trú/ nơi ở hiện nay, công dân thực hiện các thủ tục về đăng ký cư trú để bổ sung thông tin.

+ Nếu thông tin người cần cấp căn cước hợp lệ thì chuyển kê khai tiếp tại bước 2.

\* Bước 2: Kê khai thông tin tiếp theo

✓ Vùng Thông tin đề nghị:

| HÌNH THỨC CẤP            |                       |                                   | ^          |
|--------------------------|-----------------------|-----------------------------------|------------|
| Lý do cấp *              |                       | Loại hồ sơ *                      |            |
| Cấp thẻ căn cước lần đầu | x -                   | Người từ 06 tuổi đến dưới 14 tuổi | ~          |
| Cấp thực hiện *          | Cơ quan thực hiện *   |                                   |            |
| 🔿 Cấp Tỉnh               | Công An Tỉnh Lâm Đồng |                                   | <b>x</b> * |
| Cấp Huyện                | Công An Huyện Di Linh |                                   | × -        |
|                          |                       |                                   |            |

Trong đó:

- Cấp thực hiện và cơ quan thực hiện: công dân được lựa chọn cơ quan thực hiện theo nơi cư trú (khớp với dữ liệu trong CSDL QG về Dân cư)

+ Cấp Tỉnh: công dân chọn Cơ quan thực hiện theo Tỉnh/ Thành phố

+ Cấp Huyện: Công dân chọn Tỉnh/ Thành phố và Huyện/ Quận tương ứng.

✓ Công dân bắt buộc tích chọn "Tôi xin cam đoan những thông tin kê khai trên là đúng sự thật"

#### \* Bước 3: Chọn các tình huống sử dụng

- Quay lại: Quay lại trang trước đó

- Xem DC02: Công dân tải về tờ khai theo mẫu DC02 để xem lại thông tin đã kê khai.

- Lưu và tiếp tục: Trường hợp người cần cấp căn cước từ đủ 06 đến dưới 14 tuổi, công dân lựa chọn 1 ngày làm việc trong danh sách "Ngày được chọn" trên bảng lịch.

| Thủ tục hành chính                       | Nộp hồ sơ trực tuy                                              | yến Tra cứu hồ sơ | Phản ánh- kiến | nghị Đánh giá           | Hồi đáp Khảo si | ht        |  |  |
|------------------------------------------|-----------------------------------------------------------------|-------------------|----------------|-------------------------|-----------------|-----------|--|--|
| Thủ tục hành chính                       | hủ tục hành chính Cấp thẻ căn cước cho người từ 14 tuổi trờ lên |                   |                |                         |                 |           |  |  |
| ĐĂNG KÝ LỊCH LỊCH THU NHẬN SINH TRẮC HỌC |                                                                 |                   |                |                         |                 |           |  |  |
|                                          |                                                                 |                   | Tháng 4 2024   |                         |                 | ,         |  |  |
| Chủ nhật                                 | Thứ hai                                                         | Thứ ba            | Thứ tư         | Thứ năm                 | Thứ sáu         | Thứ bảy   |  |  |
| 31                                       | 1                                                               | 2                 | 3              | 4                       | 5               | 6         |  |  |
| 7                                        | 8                                                               | 9                 | 10             | 11                      | 12              | 13        |  |  |
| 14                                       | 15                                                              | 16                | 17             | 18                      | 19              | 20        |  |  |
| 21                                       | 22                                                              | 23                | 24             | 25                      | 26              | 27        |  |  |
| 28                                       | 29                                                              | 30                | 1              | 2                       | 3               | 4         |  |  |
| 5                                        | 6                                                               | 7                 | 8              | 9                       | 10              | 11        |  |  |
| Ngày hiện tại                            |                                                                 | Ngày đang chọn    |                | igày không làm việc     | Ngày            | được chọn |  |  |
| Ngày đã đủ số lụ<br>Ngày làm việc:       | rọng hẹn thu nhận thông                                         | tin               |                | igày làm việc đã qua    |                 |           |  |  |
| Ngày làm việc:                           | ning nin and nin and                                            |                   |                | (20) initiality and day |                 |           |  |  |

Khi công dân chọn [Nộp hồ sơ], hệ thống hiển thị cửa sổ yêu cầu xác nhận:

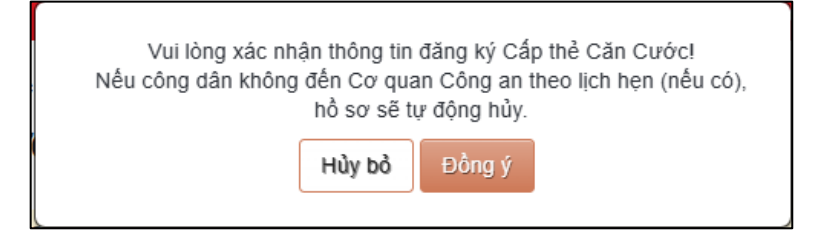

Công dân Công dân chọn [Đồng ý], hệ thống hiển thị thông báo "Hồ sơ gửi thành công!" chuyển hồ sơ tới cán bộ tiếp nhận. Công dân vui lòng tới cơ quan công an nơi đăng ký thực hiện thủ tục để thu nhận sinh trắc học theo lịch hẹn và hoàn thành nghĩa vụ tài chính nếu có.

Nếu công dân chọn [Quay lại] trên màn hình đặt lịch: trở về giao diện kê khai hồ sơ, hiển thị thông tin đã kê khai và cho phép sửa.